#### マニアル最終修正日:2018/10/11

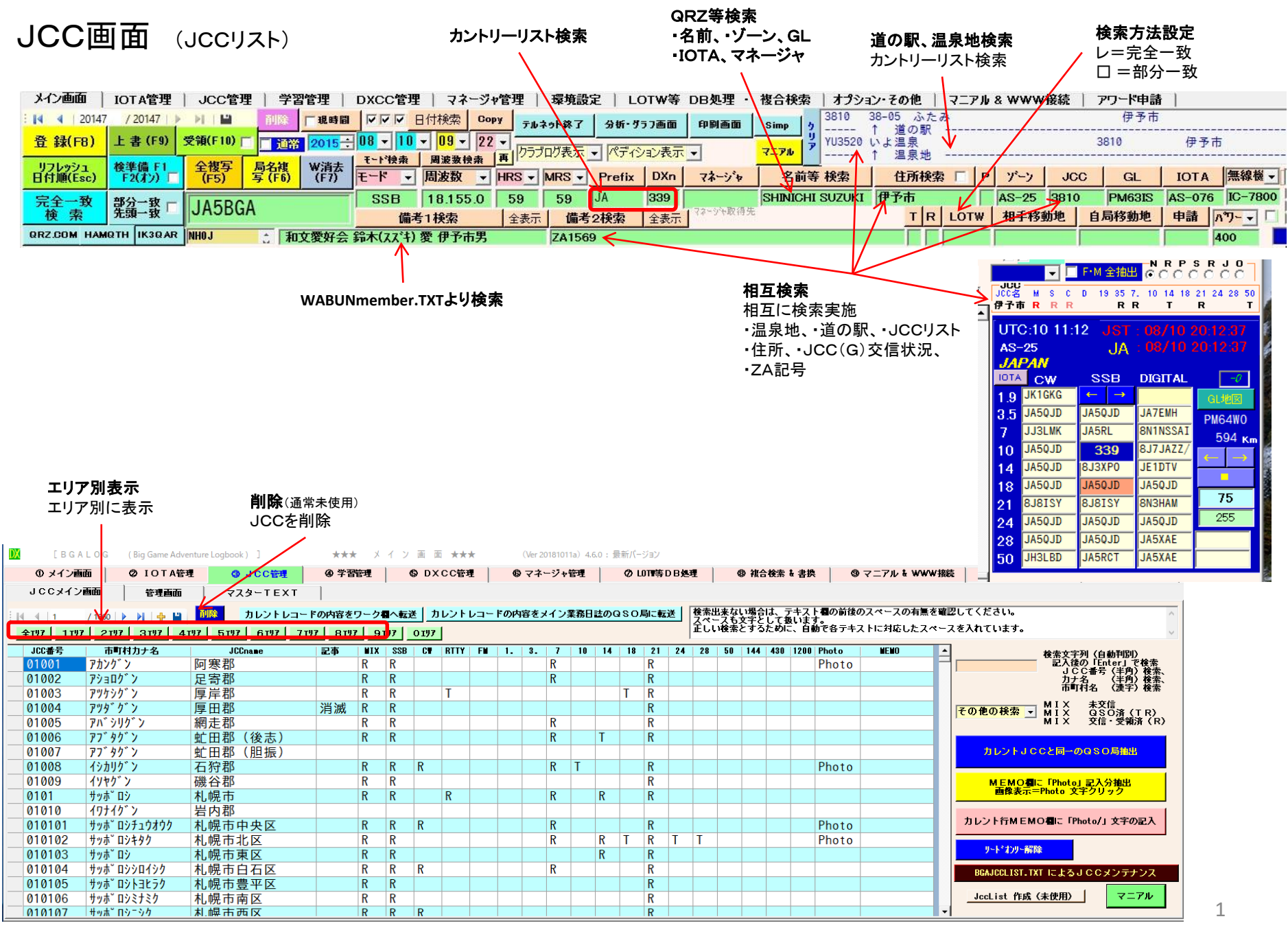

JCC管理画面

| 0 > | イン画面   | Ø     | IOTA管理     |     | ③ JCC管                                                  | 1    | ④ 学習管理 | 6        | DXCC | 管理  | © 71 | ページャ管理 | 1  | Ø LOT∎₿ | FDB処理 |    | ③ 複合検索 | ;   | ♥ マニアル Ł \ | /WW接続      | 0                  | ファイル内容確認     | 2        |           |     |
|-----|--------|-------|------------|-----|---------------------------------------------------------|------|--------|----------|------|-----|------|--------|----|---------|-------|----|--------|-----|------------|------------|--------------------|--------------|----------|-----------|-----|
| JC  | Cメイン画i | ۵.    | 管理画面       |     | マスターT                                                   | EXT  | 1      |          |      |     |      |        |    |         |       |    |        |     |            |            |                    |              |          |           |     |
|     |        |       |            |     |                                                         |      |        |          |      | _   |      |        |    |         |       |    |        |     |            | _          |                    |              |          |           |     |
|     |        | MIX   | 交信半<br>(%) | CW  | SSB                                                     | RTTY | FM     | 1.9      | 3.5  | 7   | 10   | 14     | 18 | 21      | 24    | 28 | 50     | 144 | 430 120    | 0          | UU (G)             | り リスト登録録 -   |          |           |     |
| 現存  | JCC    | 579   | 69.2%      | 537 | 249                                                     | 17   | 25     | 3        | 99   | 485 | 19   | 59     | 13 | 318     | 3     | 17 | 27     | 22  | 6          | 0          | 合計                 | 現存           |          | 消滅        |     |
|     | JCG    | 288   | 72.4%      | 265 | 72                                                      | 4    | 11     | 0        | 51   | 216 | 6    | 18     | 8  | 131     | 2     | 8  | 15     | 12  |            | <b>0</b> 着 | š  <br>T           | 14/5         | 1235     | 24        | 40  |
|     | alv≢+  | 067   | 70.0%      | 000 | 201                                                     | 01   | 26     |          | 150  | 701 | 05   | 77     |    |         |       | 05 | 10     | 24  |            |            | F                  | 901          | 837      | F         | 64  |
|     | .1.01  | 007   | 70-28      | 002 | 321                                                     | 21   | 06     | <u> </u> | 150  | 701 | 25   |        | 21 | 449     | 5     | 25 | 42     | 34  |            |            | *                  | 574          | 200      | 1-        | 76  |
| 消滅  | JCC    | 49    | 76.6%      | 44  | 14                                                      | 0    | 3      | 0        | 5    | 34  | 0    | 3      | 0  | 28      | 0     | 3  | 1      | 3   | 0          | 0          | +                  | 074          | 290      |           | 10  |
|     | JCG    | 120   | 68.2%      | 113 | 19                                                      | 0    | 7      | 0        | 19   | 100 | 1    | 6      | 1  | 42      | 0     | 1  | 2      | 7   | 2          | 0          | ミリスト数=             | =1659 4桁=880 | 5桁=574 6 | 桁=205 他村  | 桁=0 |
|     | 小計     | 169   | 70.4%      | 157 | 33                                                      | 0    | 10     | 0        | 24   | 134 | 1    | 9      | 1  | 70      | 0     | 4  | 3      | 10  | 2          | 0          | 桁+5桁+              | 東京23区=1477   |          |           |     |
| 合計  | JCC    | 628   | 69.7%      | 581 | 263                                                     | 17   | 28     | 3        | 104  | 519 | 19   | 62     | 13 | 346     | 3     | 20 | 28     | 25  | 6          | 0          | ・<br>ータ選択<br>① カード | ·受領 (QSL:    | = R)     |           |     |
|     | JCG    | 408   | 71.1%      | 378 | 91                                                      | 4    | 18     | 0        | 70   | 316 | 7    | 24     | 9  | 173     | 2     | 9  | 17     | 19  | 3          | 0          | O QSC              | )済 (QSL:     | T, R N   | JT Z1°-Z) |     |
| 総合  | 計      | 1036  | 70.2%      | 959 | 354                                                     | 21   | 46     | 3        | 174  | 835 | 26   | 86     | 22 | 519     | 5     | 29 | 45     | 44  | 9          | 0          | ○ 未更新              | í (QSL:      | =スペース)   |           |     |
| *   | 、表示の   | )データ( | 件数は「、      | JCC | ※ 表示のデータ件数は「JCC(G)リスト」より右記「データ選択」の内容に基づき検索した結果を表示しています。 |      |        |          |      |     |      |        |    |         |       |    |        |     |            |            |                    |              |          |           |     |

# マスターテキスト画面

(区町村、温泉地、道の駅管理ファイル)

「RSYUCHI.TXT」の内容を表示しています。

このファイルはJARLの管理しているJCC(G)との橋渡しをして、JARLで管理している項目以上の内容(温泉地等)の管理を行うものです。

通常はメンテナンス不要です。JA5QJD(宮内)OMによりメンテナンスをいただきますとVUP時に配 布され自動でアップデートが行われます。

| の メインi                                                                 | enni 🖉                                                                                                    | IOTA管理                                                                                                    | () JCC                                                                                                    | 9 <b>2</b>                                                                                                    | ④ 学習管理     | ⑤ DXCC管理                        | 674 | トージャ管理                                 | ØL011等D                                                                                                    | B処理                   | ● 複合検索                                                      | ⑤ マニアル Ł WWW接続              | 0 | ファイル内容確認 |                                      |
|------------------------------------------------------------------------|----------------------------------------------------------------------------------------------------|----------------------------------------------------------------------------------------------------|----------------------------------------------------------------------------------------------------|----------------------------------------------------------------------------------------------------|------------|---------------------------------|-----|----------------------------------------|----------------------------------------------------------------------------------------------------|-----------------------|-------------------------------------------------------------|-----------------------------|---|----------|--------------------------------------|
| 1CC3-                                                                  | イン画面                                                                                                    | 管理画面                                                                                                    | マスター                                                                                                    | TEXT                                                                                                    |            |                                 |     |                                        |                                                                                                    |                       |                                                             |                             |   |          |                                      |
| また。<br>また、<br>この<br>この<br>この<br>この<br>この<br>この<br>この<br>この<br>この<br>この | KUCYO<br>01001B<br>01001B<br>01002A<br>01002A<br>01002A<br>01002A<br>01002A<br>01002A<br>01002A<br>01002B<br>01002B<br>01003A<br>01003B<br>01003B<br>01003B<br>01003B | 管理画面<br>JCC/G<br>01001<br>01001<br>01002<br>01002<br>01002<br>01002<br>01002<br>01002<br>01002<br>01002<br>01002<br>01002<br>01002<br>01003<br>01003<br>01003<br>01003<br>01005 | マスター       YU/RS       YU-2042       YU-2043       01-10       01-84       YU-0059       YU-2044       YU-2045       01-69       01-16       YU-2046 | TEXT<br># \$\$ ##\$\$\$\$<br># # \$<br>の<br>に<br>の<br>の<br>に<br>の<br>の<br>の<br>の<br>の<br>の<br>の<br>の<br>の<br>の<br>の<br>の<br>の<br>の | (          | 3<br>つるい<br>ール21<br>93りくべつ<br>ク |     | !!!!!!!!!!!!!!!!!!!!!!!!!!!!!!!!!!!!!! | -<br>村鶴居<br>高<br>時<br>時<br>日<br>村<br>村<br>村<br>村<br>市<br>町<br>町<br>町<br>町<br>町<br>町<br>町<br>町<br>町<br>町<br>町<br>町<br>町<br>町<br>町 | 016.10<br>検索索す<br>ワーク | ).10.)<br>態のリフレッ<br>る文字列を記<br>実施します。<br>欄のJCC番 <sup>兵</sup> | シュ<br>己載します。<br>号より抽出します。 - |   |          | §表示(リフレッシュ)<br>検 索<br>〜ク欄 J C C より検索 |
| ZA0006<br>ZA0006<br>ZA0007                                             | 01005B<br>01005B<br>01005D                                                                                                    | 01005<br>01005<br>01005                                                                                                    | 01-81<br>YU-0169                                                                                                    | #あいま<br>\$奥屈翁                                                                                                    | らい<br>科路温泉 |                                 |     | !網走郡<br>!網走郡                           | 了第二日<br>「注別町<br>「注別町<br>「「注刷町                                                                                                    |                       |                                                             |                             |   |          |                                      |
| ZA0008                                                                 | 01005D                                                                                                    | 01005                                                                                                    | 01-76                                                                                                    | #ぐるっ                                                                                                    | トピノラ       | マ美幌峠                            |     | !網走郡                                   | 美幌町                                                                                                    |                       |                                                             |                             |   | U U      |                                      |

Jークラスター検索

#### チェック選択

JCC番号 JCC交信状況 交信回数 報告者 メッセージ

・JHF HFのみ表示
・J6M 6mのみ表示
・Jall すべて表示
オプション設定タイム毎に**リフレッシュ**

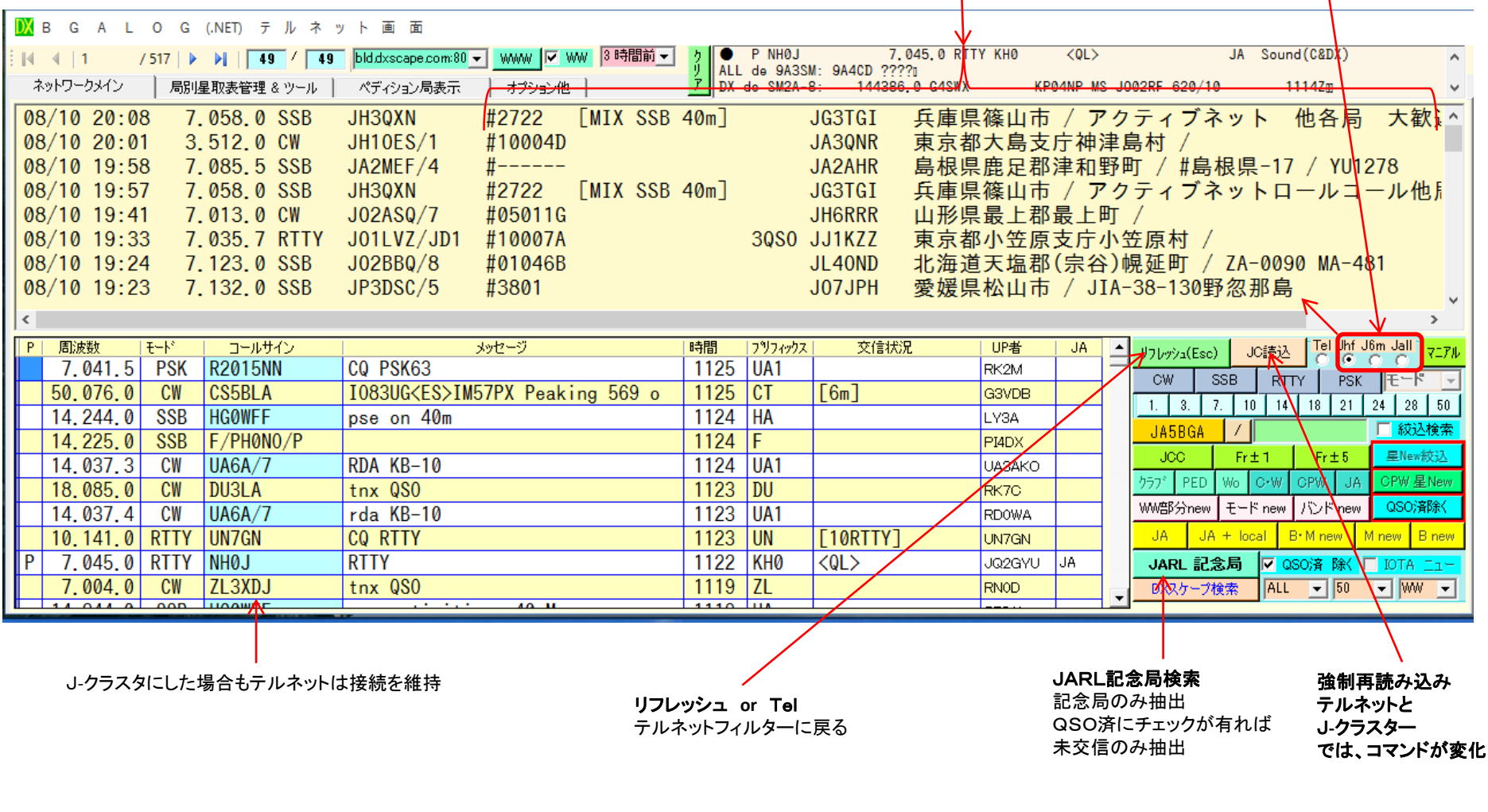

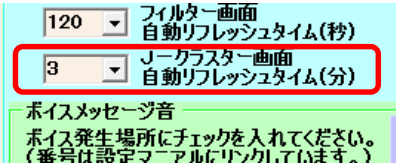

リフレッシュ

オプション設定タイムごとにリフレッシュ(J-クラスターより最新データの取込)を行います。

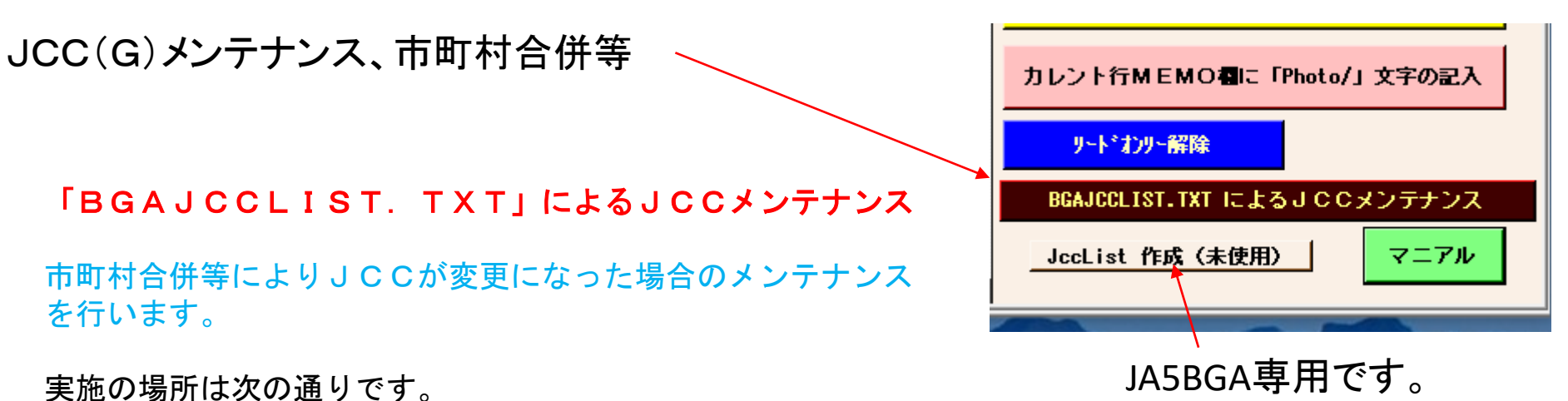

た心の方口は久の通りです。

| 1 | JCC番号 | 市町村力ナ名   | JCCname | 記事 | MIX | SSB | CT | RTTY | FM | 1. | 3. | 7 | 10 | 14 | 18 | 21 | 24 | 28 | 50 | 144 | 430 | 1200 | Photo | MENO |
|---|-------|----------|---------|----|-----|-----|----|------|----|----|----|---|----|----|----|----|----|----|----|-----|-----|------|-------|------|
| ł | 01001 | アカンクンン   | 阿寒郡     |    | R   | R   |    |      |    |    |    | R |    |    |    | R  |    |    |    |     |     |      | Photo |      |
| I | 01002 | アショロクニン  | 足寄郡     |    | R   | R   |    |      |    |    |    | R |    |    |    | R  |    |    |    |     |     |      |       |      |
| I | 01003 | アツケシク゛ン  | 厚岸郡     |    | R   | R   |    | T    |    |    |    |   |    |    | T  | R  |    |    |    |     |     |      |       |      |
| I | 01004 | アツタ゛ク゛ン  | 厚田郡     | 消滅 | R   | R   |    |      |    |    |    |   |    |    |    | R  |    |    |    |     |     |      |       |      |
|   | 01005 | アハ゛シリク゛ン | 網走郡     |    | R   | R   |    |      |    |    |    | R |    |    |    | R  |    |    |    |     |     |      |       |      |
|   | 01006 | アフ゛タク゛ン  | 虻田郡(後志) |    | R   | R   |    |      |    |    |    | R |    | Т  |    | R  |    |    |    |     |     |      |       |      |

JCC(G)追加·削除方法

# 追加の作業手順

- ① リードオンリーの解除 これを実施しない場合は、書き込み修正が出来ません
- (2) 「+」ボタンをクリックします。 最下行に空白の行が表示されますのでJCC番号等必要 項目を記入します。 一時的にはヌル状態となりますが、再度JCCフォルダー クリックで各項目に空白(半角のスペース)が挿入され ヌルが解除されます。

### 修正の作業手順

- ① リードオンリーの解除
- 必要な場所を直接修正します。 項目の内容を消す場合は、空白(半角のスペース)を挿入します。

## 削除の作業手順

① 削除ボタンをクリックします。

### 注意

通常はこの作業は使用しません。

- 合併等に伴うメンテナンスは前頁の
- 「JCC(G)メンテナンス、市町村合併等」をご覧になってください。 その他の修正はJA5BGAまでレポート願います。

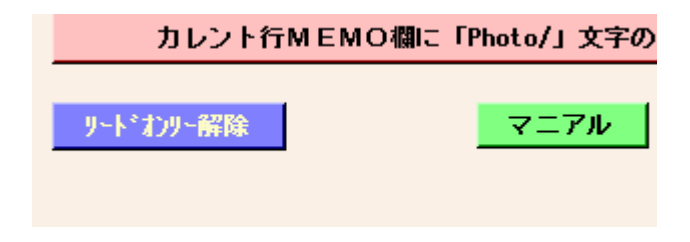

|    | JCCメイン画   | ातन    | 管理画      | 面面   | 77   |
|----|-----------|--------|----------|------|------|
| ER | 4 245     | / 1659 | • • • •  |      | 除    |
|    | 全IJ7 1IJ7 | 2197   | 3197     | 4197 | 5197 |
|    | JCC番号 /   | 市町柞    | 力ナ名      |      | 市町村名 |
|    | 0613      | クリハラ   | <u>ک</u> | 栗原   | 市    |
|    | 0.014     | 648.5  | 7012172  |      | 白十   |